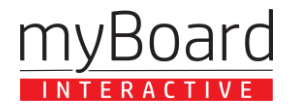

## Gorinth

## **AKTYWACJA KLUCZA LICENCYJNEGO**

W celu aktywacji otrzymanego klucza licencyjnego\* należy postępować zgodnie z poniższą instrukcją:

1. Zainstaluj aplikację Corinth 3D za pomocą sklepu Windows, albo wchodząc na stronę https://www.corinth3d.com/pl a następnie klikając "Pobierz na Windows 10".

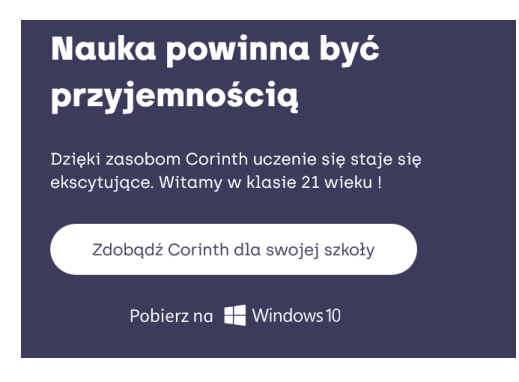

2. Po instalacji aplikacja dostępna będzie z poziomu menu start:

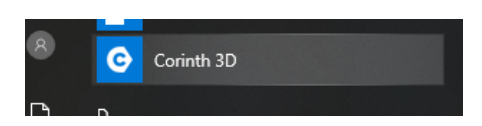

3. Po uruchomieniu aplikacji należy kliknąć w pole "Pozyskaj pełną wersję" w prawym górnym rogu ekranu:

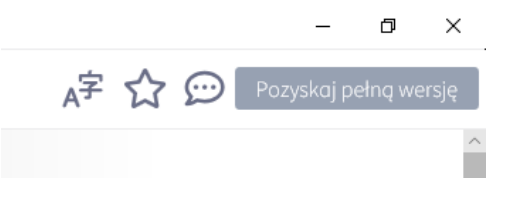

4. Po wybraniu tej opcji pojawi się kolejne okno, w którym należy wpisać otrzymany po zakupie klucz licencyjny:

| Gorinth                                                                                                    | Klucz licencyjny                                     | × |
|----------------------------------------------------------------------------------------------------|------------------------------------------------------|---|
| Korzystasz z bezpłatnej wersji aplikacji z ograniczoną zawartością.<br>By uzyskać pełną wersję programu skontoktuj się z nami. Wypełnij<br>ten formularz. |                                                      |   |
| Twój klucz licencyjny<br>To pole jest wymogane.                                                                                                    | Jeśli posiadasz klucz licencyjny, wpisz<br>go tutaj. |   |
| Wpisz                                                                                                    |                                                      |   |

5. Gotowe, teraz można korzystać z pełnej bazy zasobów biblioteki Corinth 3D.

Uwaga. Rozszerzona wersja instrukcji instalacji i korzystania z programu znajduje się pod adresem <u>https://www.corinth3d.com/pl/instalacja</u>